## Procédure pas à pas « Mot de passe oublié » sur le site <u>www.valflaunet.fr</u>

Dans un navigateur, taper dans la barre d'adresse : www.valflaunet.fr

Descendre pour atteindre le menu « CONNECTEZ-VOUS », cliquer sur Connexion

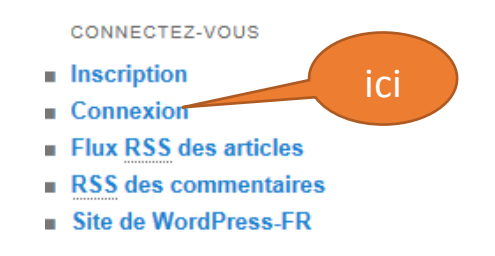

Vous voici sur la page d'accueil pour la connexion :

- 1) Cliquer sur « Mot de passe oublié »

| WORDPRESS                                                                        |                                    |
|----------------------------------------------------------------------------------|------------------------------------|
| Identifiant                                                                      |                                    |
| Mot de passe                                                                     |                                    |
| Inscription   Mot de passe oublié ?<br>← Retour sur Club informatique Valflaunet | Cliquer ici<br>Mot de passe oublié |

Une autre fenêtre s'ouvre, saisir votre adresse mail que vous avez renseigné lors de votre inscription, puis cliquer sur « Générer un mot de passe », un nouveau mot de passe sera généré que vous pourrez modifier plus tard dans votre profil.

| WORDPRESS                                                                                                    | Lire               |
|----------------------------------------------------------------------------------------------------|--------------------|
| Veuillez saisir votre identifiant ou votre adresse de messagerie. Un lien permettant de créer un nouveau mot de passe vous sera envoyé par e-mail. | Saisir votre       |
| Identifiant ou adresse de messagerie :                                                                                                    | adresse<br>mails ! |
| Générer un mot de passe                                                                                                    |                    |
| <u>Connexion</u>   <u>Inscription</u><br><u>← Retour sur Club informatique Valflaunet</u>                                                          | Suivant            |
|                                                                                                    |                    |
| WORDPRESS                                                                                                    |                    |

| Vérifiez votre messagerie pour y trouver le lien de confirmation. | Vérifier votre logiciel de messagerie. Relever le nouveau mot de passe généré par le système. <i>Ceci est un exemple :</i> |
|-------------------------------------------------------------------|----------------------------------------------------------------------------------------------------|
| Identifiant                                                       |                                                                                                    |
| Mot de passe                                                      |                                                                                                    |
| Se souvenir de moi Se connecter                                   |                                                                                                    |
| <u>← Retour sur Club informatique Valflaunet</u>                  |                                                                                                    |

Depuis votre logiciel de messagerie, vous allez recevoir un message de ce genre !

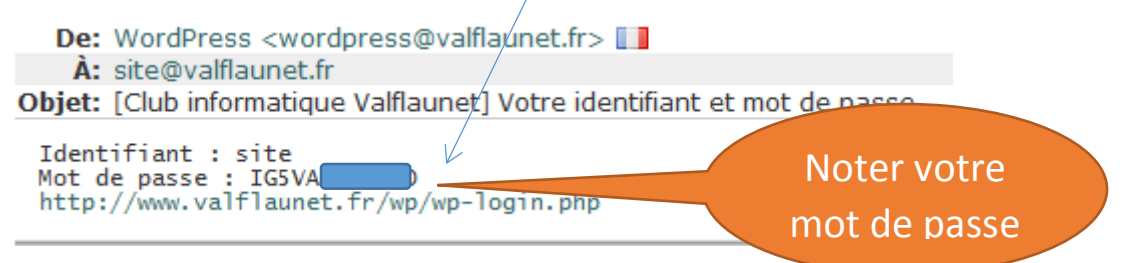

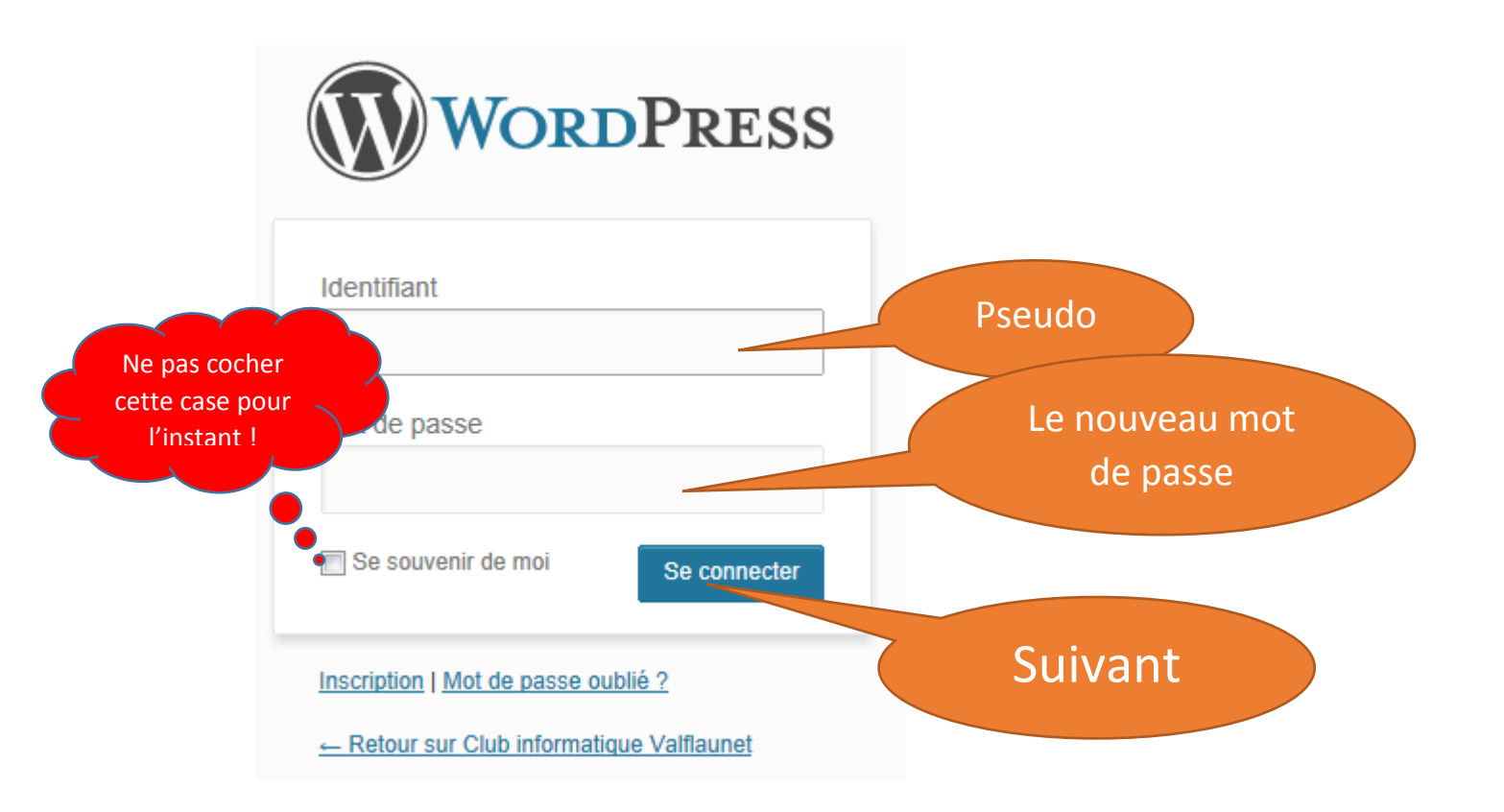

Voilà vous êtes sur le site, dans la page de votre profil, continuez à renseigner les champs ci-dessous

| Club information         | ue Valflaunet                               |                                                           |
|--------------------------|---------------------------------------------|-----------------------------------------------------------|
| Tableau de bord          | 🐣 Profil                                    |                                                           |
| Profil                   | Options personnelles                        |                                                           |
| Réglages Réduire le menu | Couleurs de l'interface<br>d'administration | Bleu                                                      |
|                          |                                             | Oris                                                      |
|                          | Barre d'outils                              | I Afficher la barre d'outils lorsque vous visitez le site |
|                          | Nom                                         |                                                           |
|                          | Identifiant                                 | site Les identifiants ne peuvent être modifiés.           |

## ATTENTION : Saisir votre mot nouveau mot de passe plus simple pour vous !

| Nouveau mot de passe | champs vides.        | Choisir un mot de<br>passe suffisamment<br>long |
|----------------------|----------------------|-------------------------------------------------|
|                      | Indicateur de sûreté | Cor.<br>de I                                    |

Le mot de passe doit être suffisamment long et contenir aussi des chiffres : exemple BOBY34#

La complexité doit être au moins « Moyenne »

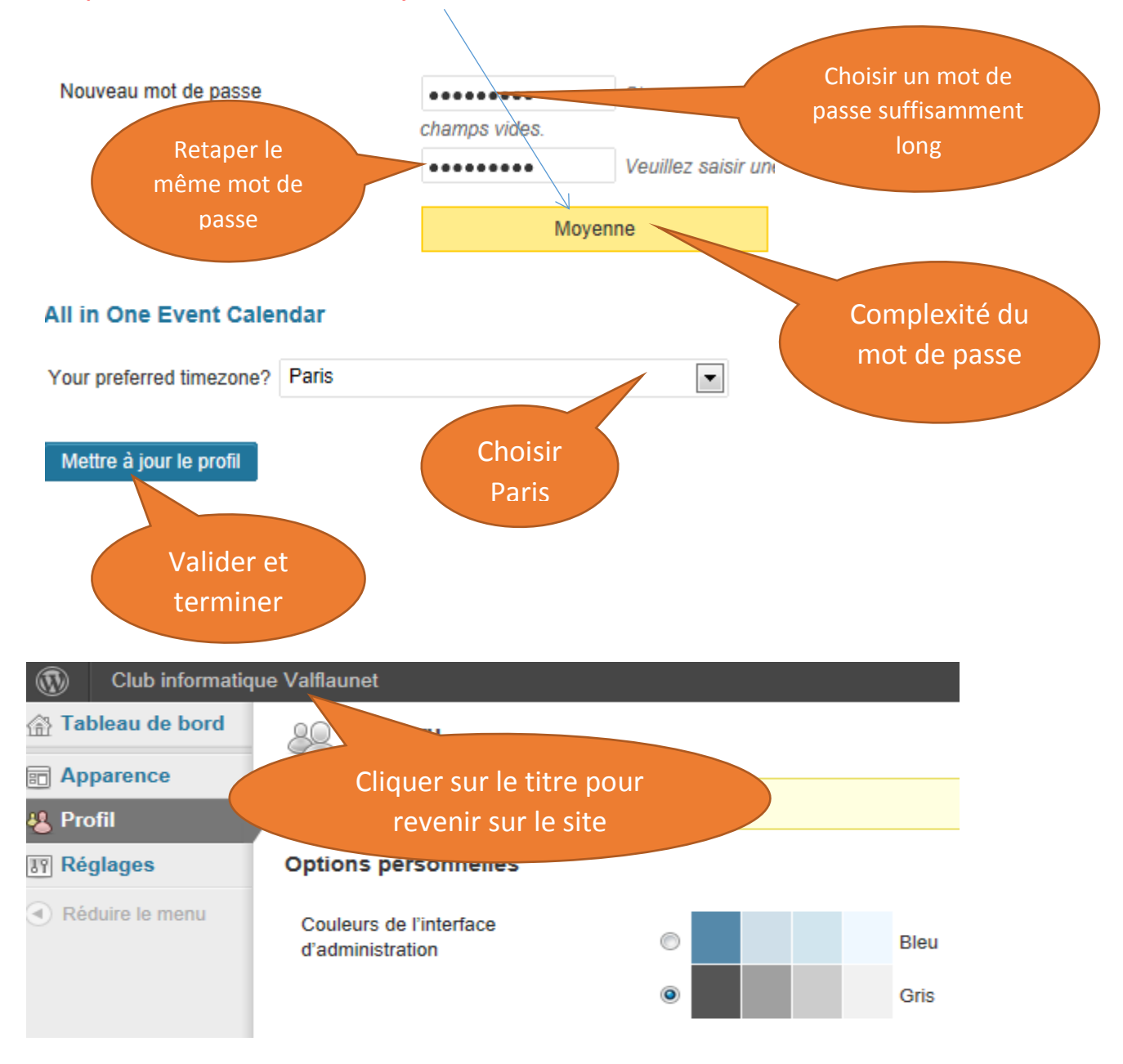

Noter bien votre identifiant et le mot de passe !!

## Tout en haut à droite la barre de titre la preuve de votre connexion « Salutation votre identifiant »

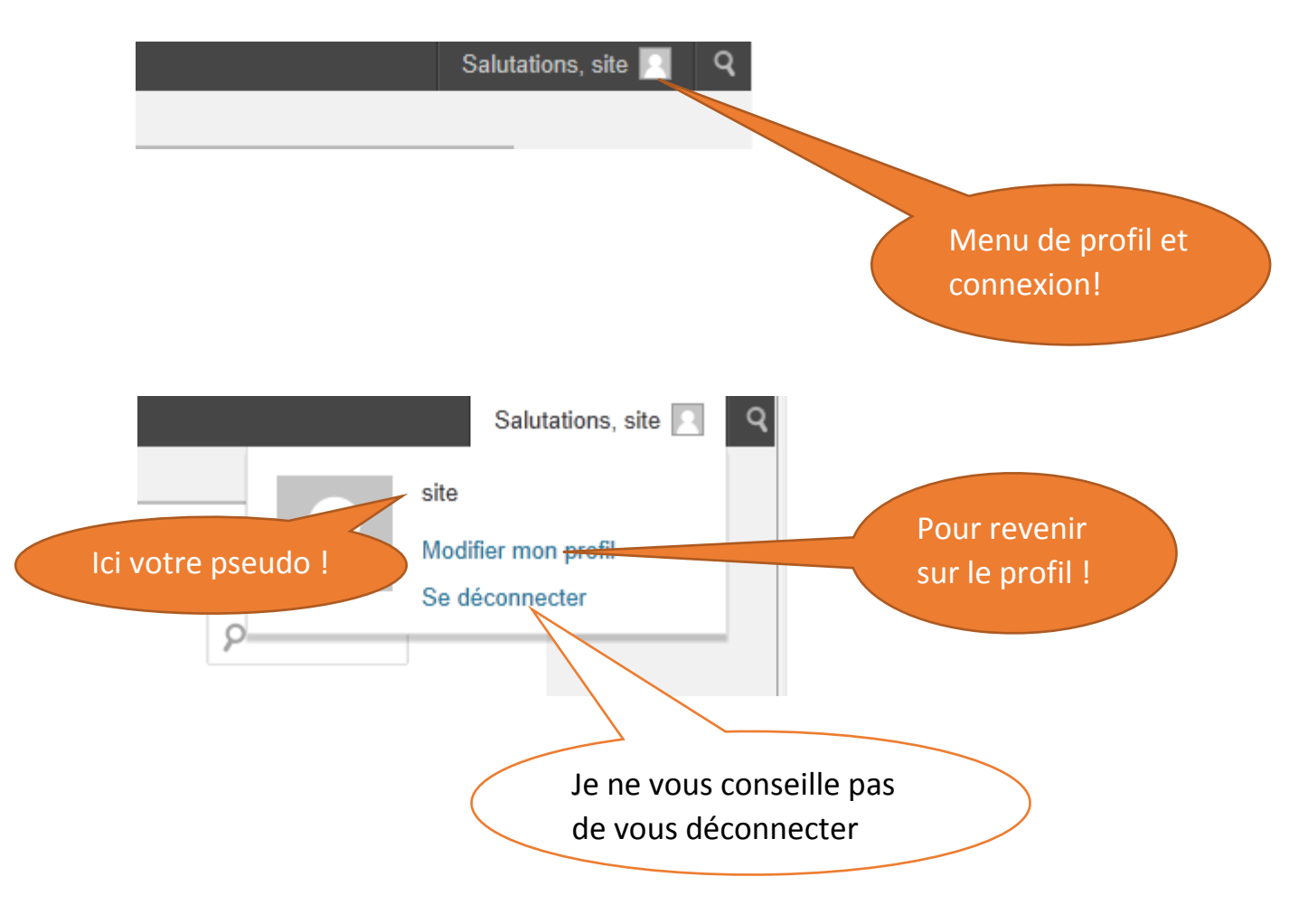